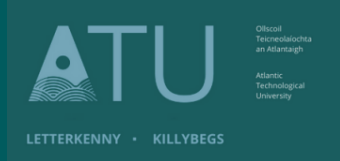

## ATU Library How To: Book a Study Room

- 1. There are two ways students can book a study room;
- (a) Library website: Click on Book a Study Room

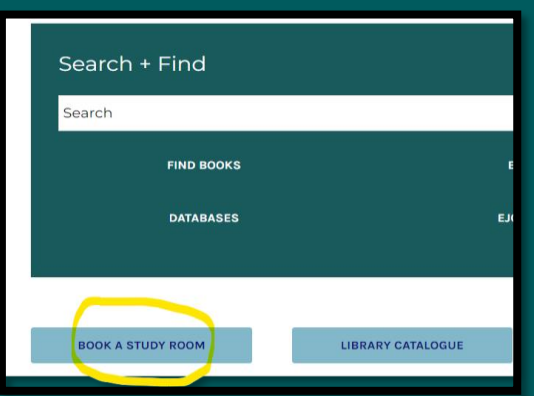

(b) Scan the code displayed on posters in the library and on study room doors, which will bring you to the booking page.

## LibCal Room Booking

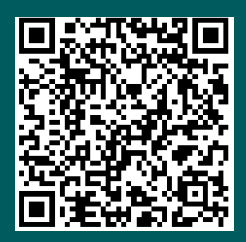

Scan Me to access a Room Booking

 Students must choose Donegal Letterkenny from the Location drop-down menu to book a space in Letterkenny. You can select the Zone; upstairs, downstairs or All. Then click on Show Availability

|                                                |                           | Library<br>Bookings<br>Book a Room, Appointment or Event |
|------------------------------------------------|---------------------------|----------------------------------------------------------|
| ATU Library / LibCal / Seat & Space Bookings / | iew Reservation           |                                                          |
| New Reservation                                |                           |                                                          |
| Location                                       | Donegal (Letterkenny)     | ~                                                        |
| Zone                                           | Show All                  | v                                                        |
| Category                                       | Study Room                | ~                                                        |
| Capacity                                       | Group study               | ~                                                        |
| Filters                                        | G & Accessible Seat/Space |                                                          |
|                                                | 🗆 🗯 Power Available       |                                                          |
|                                                | Show Availability         |                                                          |

3 Rooms and Spaces are shown - Green for Availability / Red for Booked. Move forward to the next day using the arrows under the date.

|                                                                                   |        |            |           |          |          |           |              |       | Bool  | k a Room, | Li<br>Appoints | ibra<br>Sookir | ry<br>1gs<br>Vent |
|-----------------------------------------------------------------------------------|--------|------------|-----------|----------|----------|-----------|--------------|-------|-------|-----------|----------------|----------------|-------------------|
| U Library / LibCal / New Reservation / Space Availability - Donegal (Letterkenny) |        |            |           |          |          |           |              |       |       |           |                |                |                   |
| Group study @ Donegal (Letterkenny)                                               |        |            |           |          |          |           |              |       |       |           |                |                |                   |
| There are 6 booking option(s) available for the "Study Room"                      | catego | ry and all | zones. Yo | u can go | back an  | d change  | the filters. |       |       |           |                |                |                   |
| Wednes <del>day 30 A</del> ugust 2023                                             |        |            |           |          |          |           |              |       |       |           |                |                |                   |
| Space                                                                             | 6:00   | 07:00      | 08:00     | 09:00    | 10:00    | 11:00     | 12:00        | 13:00 | 14:00 | 15:00     | 16:00          | 17:00          | 18:00             |
| 🔜 Study Room 1 🔏 🖋                                                                |        |            |           |          |          |           |              |       |       |           |                |                |                   |
| 🔜 Study Room 2 🔏 🖋                                                                |        |            |           |          |          |           |              |       |       |           |                |                |                   |
| 🚥 Study Room 3 😤 🖋                                                                |        |            |           |          |          |           |              |       |       |           |                |                |                   |
| 🔜 Study Room 4 🔏 🖋                                                                |        |            |           |          |          |           |              |       |       |           |                |                |                   |
| 🔜 Study Room 5 🔏 🖋                                                                |        |            |           |          |          |           |              |       |       |           |                |                |                   |
| 🔜 Study Room 6 🔏 🖋                                                                |        |            |           |          |          |           |              |       |       |           |                |                |                   |
| 4 ×                                                                               | 4      |            |           |          |          |           |              |       |       |           |                |                |                   |
|                                                                                   | A      | vailable   | Your      | Booking  | <b>U</b> | navailabk | Padding      |       |       |           |                |                |                   |
| Powered by Springshare. All rights reserved.<br>Report a tech support lisse.      |        |            |           |          |          |           |              |       |       |           |                |                |                   |

4. Click on a Green space to make a booking – then click on Submit Times

|                                                                     |               |            |           |            |            |           |        |       | Book a | Room, A | Lik<br>Bo | orary<br>oking:<br>nt or Ever |
|---------------------------------------------------------------------|---------------|------------|-----------|------------|------------|-----------|--------|-------|--------|---------|-----------|-------------------------------|
| ATU Library / LibCal / New Reservation / Space Availability - Doneg | pal (Letterke | inny)      |           |            |            |           |        |       |        |         |           |                               |
| Group study @ Donegal (Lette                                        | rkeni         | ny)        |           |            |            |           |        |       |        |         |           |                               |
| There are 6 booking option(s) available for the "Study Room"        | category      | and all 20 | nes. You  | can go ba  | ck and cr  | ange the  | Stors. |       |        |         |           |                               |
| Thursday 31 August 2023                                             |               |            |           |            |            |           |        |       |        |         |           |                               |
| Space                                                               | 07:00         | 08:00      | 09:00     | 10:00      | 11:00      | 12:00     | 13:00  | 14:00 | 15:00  | 16:00   | 17:00     | 18:00                         |
| 📩 Study Room 1 🕉 💅                                                  |               |            |           |            |            |           |        |       |        |         |           |                               |
| 👞 Study Room 2 🕉 🗲                                                  |               |            |           |            |            |           |        |       |        |         |           |                               |
| 🔤 Study Room S 🕉 🖋                                                  |               |            |           |            |            |           |        |       |        |         |           |                               |
| 🔤 Study Room 4 🕉 💅                                                  |               |            |           |            |            |           |        |       |        |         |           |                               |
| 🔤 Study Room 5 🕉 💅                                                  |               |            |           |            |            |           |        |       |        |         |           |                               |
| 🔤 Study Room 6 🕉 🖋                                                  |               |            |           |            |            |           |        |       |        |         |           |                               |
| ¢                                                                   | 4             |            |           |            | _          |           |        |       |        |         |           |                               |
|                                                                     | Ava           | lable      | Your Bo   | ookang     | Unav       | alable Pa | dding  |       |        |         |           |                               |
| Study Room 2: 13:15 Thursday 31 Augus                               | t 2023 un     | u. (       | 14:15 Th  | rsday 31 A | upust 2023 |           | -      | _     |        |         |           |                               |
|                                                                     |               |            | ubmit Tim |            |            |           |        |       |        |         |           |                               |

5. Confirmation of your booking day and time is shown on screen and the Terms and Conditions of using the study rooms. Click on **Continue** 

|                                                                                                    |                                                                                                    |                                                                                                    | Bookings<br>Book a Noory, Appenditionent or Event                                                                                                    |        |  |  |  |
|----------------------------------------------------------------------------------------------------|----------------------------------------------------------------------------------------------------|----------------------------------------------------------------------------------------------------|----------------------------------------------------------------------------------------------------|--------|--|--|--|
| Library ( 100/af ) New Y                                                                                                    | anarianten ) fanne breeken                                                                                                    | No. Service ( and service and                                                                                                    |                                                                                                    |        |  |  |  |
| oking Deta                                                                                                    | ils                                                                                                    |                                                                                                    |                                                                                                    |        |  |  |  |
| se trives will be held for                                                                                                    | you write 15:47 Tuesday                                                                                                    | 29 August 2023. If you do out complete your boo                                                                                                    | ing twice that line, another pattors may book these times                                                                                                    |        |  |  |  |
| fam                                                                                                    | Category                                                                                                    | Prum                                                                                                    | 78                                                                                                    |        |  |  |  |
| Shuty Room 2                                                                                                    | Starby Rosert                                                                                                    | 13-13 Thursday b1 August 2023.                                                                                                    | Nd 15 Thursday 31 August 2028                                                                                                    | Change |  |  |  |
| <ul> <li>Shady rooms book</li> <li>Stratty no food or</li> <li>Shady rooms are r</li> <li>Brady rooms are r</li> <li>Brady overs and r</li> <li>If you book a block<br/>start of booking to<br/>shady room. Please</li> </ul> | ings maybe made up to 3<br>beverages in study recent<br>of soundprised, so present<br>one events<br>y com, and it remains up<br>no. It will be given to and<br>it Cancer your broking it<br>behand. | r danje in advance<br>5 bit considerativ of Other<br>eccupied 15 transles after the<br>hor shutter wating for a<br>ryss are longer require 8, as the |                                                                                                    |        |  |  |  |
| to Maray reserves Per                                                                                                    | ight to carnot becomings it                                                                                                    | that there are the instrum of space or you the findaments card                                                                                       | LANSING MALE AND A DECIMAL OF A DECIMAL OF<br>A DECIMAL OF A DECIMAL OF A DECIMAL OF A DECIMAL OF A DECIMAL OF A DECIMAL OF A DECIMAL OF A DECIMAL OF A DECIMAL OF A DECIMAL OF A DECIMAL OF A DECIMAL OF A DECIMAL OF A DECIMAL OF A DECIMAL OF A DECIMAL OF A DECIMAL OF A DECIMAL OF A |        |  |  |  |

Fill out your details – N.B. you must use your ATU email address @atu.ie
 The system is not configured for other email addresses. Select 'Submit my booking'

| ATU                                    | Normi<br>Internationalis<br>et Altardização<br>Statelia<br>Internationalistat<br>Normali |                                       |                    |                           | Book a Room, Appo       | Library<br>Bookings<br>Intment or Event |
|----------------------------------------|------------------------------------------------------------------------------------------|---------------------------------------|--------------------|---------------------------|-------------------------|-----------------------------------------|
| ATU Library / LibCal / New Reservation | ken / Space Availability - I                                                             | Donegal (Lettierkenny)                |                    |                           |                         |                                         |
| Booking Details                        |                                                                                          |                                       |                    |                           |                         |                                         |
| These times will be held for you un    | ntil 15:47 Tuesday 29 A                                                                  | lugust 2023. If you do not complete y | our booking before | that time, another patron | n may book these times. |                                         |
| Item                                   | Category                                                                                 | From                                  |                    | То                        |                         |                                         |
| Study Room 2                           | Study Room                                                                               | 13:15 Thursday 31 August 2023         |                    | 14:15 Thursday 31 Aug     | ust 2023                | Change                                  |
| Fill out this form to complete t       | the booking.                                                                             |                                       |                    |                           |                         |                                         |
| Full                                   | Name * Denise                                                                            |                                       | McCaul             |                           |                         |                                         |
|                                        | Email * denise.                                                                          | mccaul@atu.ie                         |                    |                           |                         |                                         |
|                                        | Enter @a                                                                                 | tu le addresses only                  |                    |                           |                         |                                         |
|                                        | Submit                                                                                   | my Booking                            |                    |                           |                         |                                         |

7. You will receive a confirmation email to your ATU address

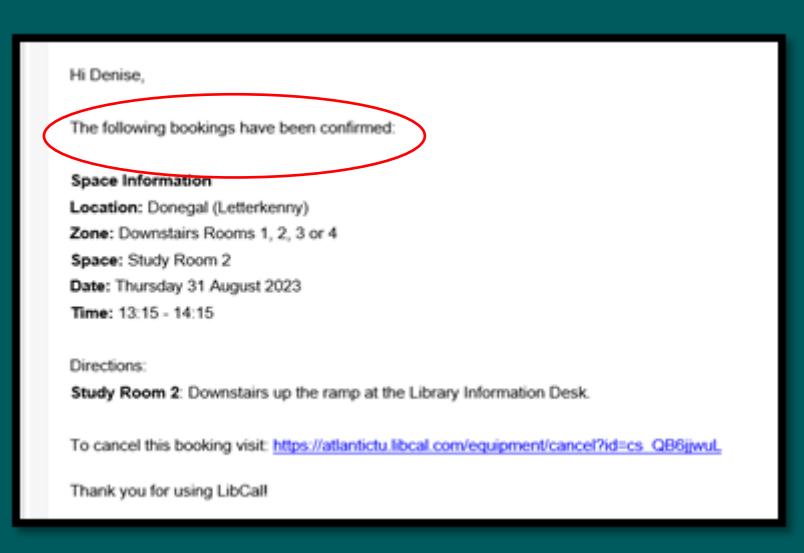

8. To cancel a booking click the link in the booking email

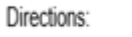

Study Room 2: Downstairs up the ramp at the Library Information Desk.

To cancel this booking visit: https://atjuntictu.libcal.com/equipment/cancel?id=cs\_QB6jjwuL

Thank you for using LibCal!